## 1) Online Kayıt Sistemine Giriş

-⊕Antalya Bilim Üniversitesi - Online Kayıt linkine tıklayarak giriş yapacağımız sayfanın açılmasını sağlıyoruz.

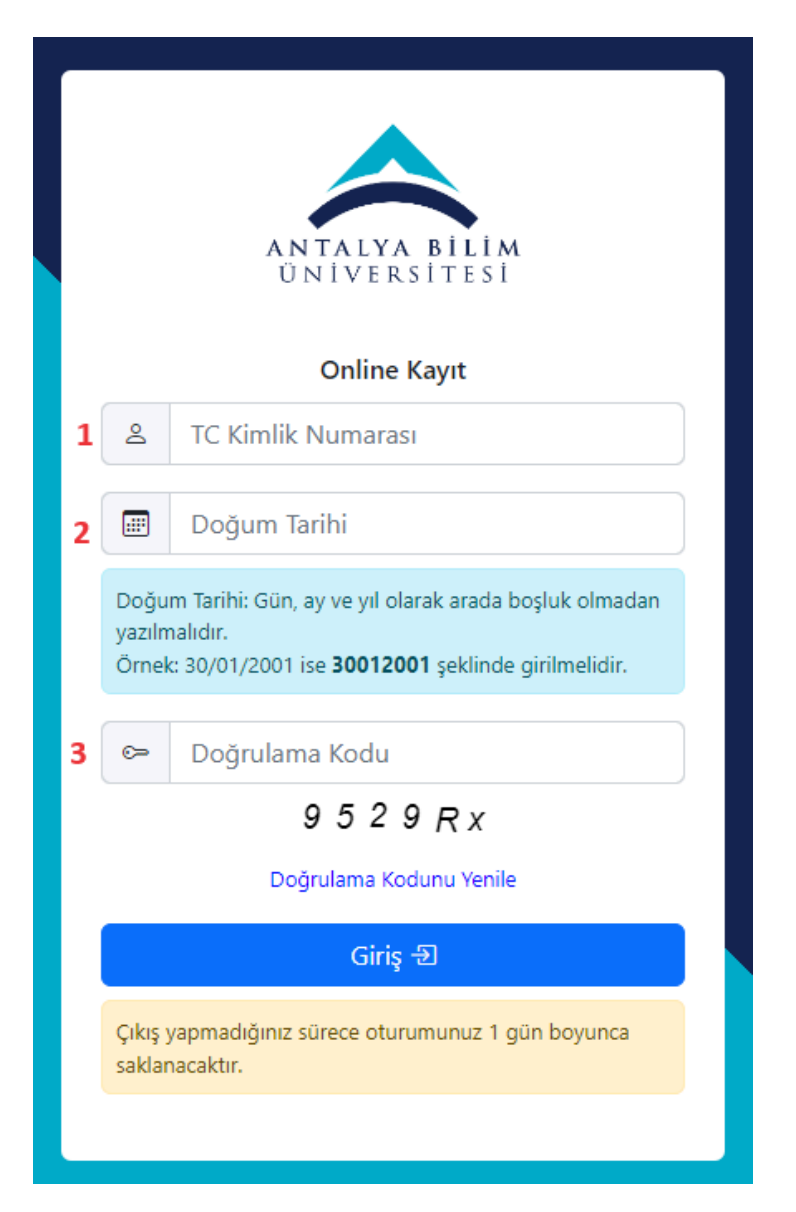

1 Numaralı alana TC kimlik numaramızı giriyoruz.

2 Numaralı alana doğum tarihimizi "gün,ay ve yıl" olacak şekilde boşluk ve karakter olmadan girişini yapıyoruz. Örnek bir doğum tarihi "01172006" şeklindedir.

3 Numaralı alana doğrulama kodunun altında görünen resimdeki sayı ve harflerden oluşan görüntüyü girmeniz gerekmektedir. (Küçük ve büyük harfe dikkat edilmelidir.) Yukarıdaki örnek giriş sayfasının doğrulama kodu "9529Rx" şeklindedir.

En son olarak ta "Giriş" butonuna basarak giriş işlemini tamamlıyoruz.

## 2) Online Kayıt Sisteminde Ödememizin Yapılması

| Here a latinist                                                                                                    | Kayıt Durumu                                                              |                          |
|----------------------------------------------------------------------------------------------------|---------------------------------------------------------------------------|--------------------------|
| Antalya Bilim Üniversitesi Programını kazandın                                                                                                    | Ζ.                                                                        | Kayıt Aşamasında         |
| Online olarak kaydınızı yapabilmek için:<br>• "Belge Yükleme" alanından ilgili belgeleri yüklemelisiniz.<br>• "Ödeme" alanından size uygun ödeme tipini seçtikten sonra mutlaka "Ödeme Tipini Kaydet" butonuna basmalısınız. Aksi halde onaya gönderemezsiniz.<br>• Bütün işlemler tamamlandıktan sonra "Onaya Gönder" butonuna tiklayınız.<br>• Online kaydınız ile ilgili güncel durumunuzu "Kayıt Durumu" alanından takip edebilirsiniz.                        |                                                                           | Son Mesaj<br>Mesajna yok |
| Online kayıt yaptıran %100 İngilizce bölümlerde okuyacak olan lisans öğrencilerimiz İngilizce Düzey Belirleme Sınavına 11 li<br>Yerleşkesi'nde girebilir.     Düzey Belirleme Sınavına girmeyen öğrenciler A1 (başlangıç) seviyesinde bir sınıfa yerleştirilecektir.     Hazırlık Sınıfı İngilizce dersizeri İB çiyil Pazıreta'girü sala 0.300 ök dölük Yerleşkesi'nde başlayacaktır.     Artalya Bilim Üniversitesi Online Kayıt Destek Hattı : +90 242 245 00 89 |                                                                           |                          |
| Ĵ_ Belge Yükleme                                                                                                    | 🗂 Ödeme                                                                   |                          |
| Lise Diplomase Zounda 1 Yukke<br>Nüfus Cüzdane Zounda 1 Yukke<br>YKS Sonuç Belgesi: Zounda 1 Yukke                                                                                                    | Tüm Yıl için Borç Tutarı:<br>Kredi Kartı<br>Banka Havalesi<br>%100 Burslu |                          |

Açılan sayfada "Ödeme" alanının altında bulunan "Tüm Yıl için Borç Tutarının" karşısında sizin ödemeniz gereken tutar görünmektedir. Sistemimiz ödeme yöntemi olarak 3 seçenek sunmaktadır.

1) Kredi Kartını seçerek "Ödeme Sayfasına Git" e tıklayarak Kredi Kartı ile ödemenizi tamamlayabilirsiniz. Ödeme ekranı yeni sekmede açılacaktır. <u>Burada özellikle tarayıcınızı</u> <u>"Google Chrome" kullanmanız gerekmektedir.</u> Ama burada "Ödeme Tipi Kaydet " düğmesine basmayı da unutmamalısınız.

| O Kredi Kartı                                                                                                    |
|----------------------------------------------------------------------------------------------------|
| 🔘 Banka Havalesi                                                                                                    |
| 🔿 %100 Burslu                                                                                                    |
| Ödeme Tipini Kaydet     Kredi Kartı ile ödeme yapmak için Ödeme Sayfasına Git butonuna basınız. Ödemeler en az 30 dakika sonra sisteme yansımaktadır. Borç     tutarınız değişmezse Finans Departmanına başvurunuz. |
| Borç tutarı tüm yıl içindir. Dönemlik ödemeleriniz için tutarın yarısını ödeyebilirsiniz.                                                                                                    |
|                                                                                                    |
|                                                                                                    |

2) Banka Havalesi ile ödemenin yapılmasını seçerek üniversitenin "IBAN" bilgilerinin bulunduğu bölüm açılacaktır. Ödemenizi burada yazılan "IBAN" ile yapabilirsiniz. "Ödeme Tipini Kaydet" düğmesine basmayı unutmayınız.

| Banka Havalesi seçili olduğunda Belge Yükleme alanından Dekont (Banka Havalesi) alanına dekontunuzu yüklemelisiniz. |                                  |  |  |  |
|----------------------------------------------------------------------------------------------------|----------------------------------|--|--|--|
| TL Hesap Bilgileri                                                                                                  |                                  |  |  |  |
| Hesap Adı:                                                                                                    | ANTALYA BİLİM ÜNİVERSİTESİ       |  |  |  |
| Banka Adı:                                                                                                    | VAKIFBANK / Antalya Şube         |  |  |  |
| Hesap No:                                                                                                    | 00158007311775185                |  |  |  |
| IBAN:                                                                                                    | TR15 0001 5001 5800 7311 7751 85 |  |  |  |
|                                                                                                    |                                  |  |  |  |
|                                                                                                    |                                  |  |  |  |

3) %100 Burslu seçeneği ile üniversitemize %100 burslu olarak yerleşmişseniz bu durumda bu seçeneği seçerek "Ödeme Tipini Kaydet" düğmesine basmanız gerekmektedir.

| 🔘 Kredi Kartı         |
|-----------------------|
| 🔘 Banka Havalesi      |
| 🗿 %100 Burslu         |
| 🕑 Ödeme Tipini Kaydet |
|                       |

## 3) Online Kayıt Sisteminde Evrakların Yüklenmesi

| Hoşgeldiniz!                                                                                                    |         |                                 | Ayıt Durumu         |  |
|----------------------------------------------------------------------------------------------------|---------|---------------------------------|---------------------|--|
| ntalya Bilim Üniversitesi Programını kazandınız.                                                                                                    |         | Kayıt Aşamasında                |                     |  |
| Online olarak kaydınızı yapabilmek için:<br>• "Belge Yükleme" alanından ilgili belgeleri yüklemelisiniz.<br>• "Ördeme" alanından cize uvrum ördeme tinini sertikten sonra mutlaka "Ördeme Tinini Kavdet" hutonuna hasmalışmız Aksi halde o                                                                                                    |         | de onava gönderemezsiniz.       | Son Mesaj           |  |
| <ul> <li>Bütün işlemler tamamlandıktan sonra "Onaya Gönder" butonuna tıklayınız.</li> <li>Online kaydınız ile ilgili güncel durumunuzu "Kayıt Durumu" alanından takip edebilirisiniz.</li> </ul>                                                                                                    |         |                                 | ین<br>Mesajiniz yok |  |
| <ul> <li>Online kayıt yaptıran %100 İngilizce bölümlerde okuyacak olan lisans öğrencilerimiz İngilizce Düzey Belirleme Sinavına 11 Eylül 2023 Pazartesi günü Döşemealtı<br/>Yerleşkesi'nde girebilir.</li> <li>Düzey Belirleme Sinavına girmeyen öğrenciler A1 (başlangıç) seviyesinde bir sınıfa yerleştirilecektir.</li> <li>Hazırlık Sınıfı İngilizce dersleri 18 Eylül Pazartesi günü saat 09.00'da Güllük Yerleşkesi'nde başlayacaktır.</li> <li>Antalya Bilim Üniversitesi Online Kayıt Destek Hattı : +90 242 245 00 89</li> </ul> |         |                                 |                     |  |
| ⊥ Belge Yükleme                                                                                                    |         | 🗂 Ödeme                         |                     |  |
| Lise Diplomas: Zonniu                                                                                                    | ↑ Yükle | Tüm Yıl için Borç Tutarı:       |                     |  |
| YKS Sonuç Belgesiz Zorunlu                                                                                                    | 1 Yükle | O Banka Havalesi<br>%100 Burslu |                     |  |
| YKS Yerleştirme Sonuç Belgesi: Zorunlu                                                                                                    | ↑ Yükle |                                 |                     |  |
| Fotoğraf <mark>: Zonunlu</mark>                                                                                                    | 1 Yükle |                                 |                     |  |
| Askerlik Belgesi: <mark>Erkekler için zorunlu</mark>                                                                                                    | 1 Yükle |                                 |                     |  |
| Dekont (Banka Havalesi): Banka Havalesi seçili ise zorunlu                                                                                                    | 1 Yükle |                                 |                     |  |

Giriş yaptıktan sonra yukarıdaki ekran açılacaktır. Bu sayfada bulunan "Belge Yükleme" bölümündeki belgelerin yüklenmesi yapılmalıdır.

1) Lise Diploması , Nüfus Cüzdanı , YKS Sonuç Belgesi ,YKS Yerleştirme Sonuç Belgesi ve Fotoğraf herkes için *Zorunlu* bir alanlardır ve yüklenmesi yapılması gerekmektedir.

Yükleme işlemi için "Yükle" düğmesine tıklanılır ve açılan pencereden telefon veya bilgisayarımızda bulunan ilgili belgenin seçimi yapılır ve yüklenmesi tamamlanır. Yüklenen belgelerin yanında "Görüntüle" düğmesi çıkmaktadır.

| ise Diploması: Zorunlu                 | ↓ Görüntüle ↑ Yükle |
|----------------------------------------|---------------------|
| lüfus Cüzdanı: Zorunlu                 | ↑ Yükle             |
| 'KS Sonuç Belgesi: Zorunlu             | ↑ Yükle             |
| 'KS Yerleştirme Sonuç Belgesi: Zorunlu | ↑ Yükle             |

2) Askerlik belgesi erkekler için zorunludur ve yüklenmesi gerekmektedir.

3)Ödeme işlemini "Dekont" ile yapacaklar için "Dekont (Banka Havalesi) zorunlu bir alandır ve buraya havale ile yapılan ödemenin dekontunun yüklenmesi gerekmektedir.

| Lise Diploması: Zorunlu                                    | 1                       | Yük | kle |
|------------------------------------------------------------|-------------------------|-----|-----|
| Nüfus Cüzdanı: Zorunlu                                     | $\left[\uparrow\right]$ | Yük | kle |
| YKS Sonuç Belgesi: Zorunlu                                 | 1                       | Yük | kle |
| YKS Yerleştirme Sonuç Belgesi: Zorunlu                     | 1                       | Yük | kle |
| Fotoğraf: Zorunlu                                          | 1                       | Yük | kle |
| Askerlik Belgesi: Erkekler için zorunlu                    | 1                       | Yük | kle |
| Dekont (Banka Havalesi): Banka Havalesi seçili ise zorunlu | 1                       | Yük | kle |

Kayıt işlemlerinizin aşamalarını yukarıda bulunan "Kayıt Durumu " üzerinden takibini yapabilirsiniz.

 Evraklarınızı yükledikten sonra kayıt aşaması durumunuzu gösteren barın altında "Onaya Gönder" düğmesine tıklamanız gerekmektedir.

| ANTALYA BİLİM<br>ONIVERSITESİ                                                                                                    |                                                                                                    |                                                                                                    | 8                                                                                                    |
|----------------------------------------------------------------------------------------------------|----------------------------------------------------------------------------------------------------|----------------------------------------------------------------------------------------------------|----------------------------------------------------------------------------------------------------|
| Hoşgeldiniz!<br>Antalya Bilim Üniversitesi Hukuk Bölümü - Lisans Programını kazandınız                                                                                                    |                                                                                                    |                                                                                                    | <ul> <li>Kayıt Durumu</li> <li>Kayıt Aşamasında</li> </ul>                                                                                    |
| <ul> <li>Online olarak kaydınızı yapabilmek için:</li> <li>"Belge Yükleme" alanından ilgili belgeleri yüklemelisiniz.</li> <li>"Ödeme" alanından size uygun ödeme tipini seçtikten sonra mutlaka "Ödeme Tipini Kaydet" butonuna basmalısınız. Aksi halde onaya gönderemezsiniz.</li> <li>Bütün işlemler tamamlandıktan sonra "Onaya Gönder" butonuna tıklayınız.</li> <li>Online kaydınız ile ilgili güncel durumunuzu "Kayıt Durumu" alanından takip edebilirsiniz.</li> </ul> |                                                                                                    |                                                                                                    | Onaya Gönder Son Mesaj                                                                                                    |
| <ul> <li>Online Kayıt Yaptıran Öğrencilerin Sınav Tarihi:<br/>Online kayıt yaptıran %100 İngilizce bölümlerde okuyacak olan lisa<br/>Perşembe günü Döşemealtı Yerleşkesi'nde girebilir. Düzey Belirlem<br/>sınıfa yerleştirilecektir.</li> <li>Sınav Saatleri:<br/>10:00 – 11:00 – 13:30 – 14:30 – 15:30</li> <li>Sınav Yeri:<br/>Döşemaltı Yerleşkesi A Blok AG-08</li> <li>Antalya Bilim Üniversitesi Online Kayıt Destek Hattı : +90 242 243</li> </ul>                      | Investigning york                                                                                                    |                                                                                                    |                                                                                                    |
| ∴ Belge Yükleme                                                                                                    |                                                                                                    | 🗂 Ödeme                                                                                                    |                                                                                                    |
| Lise Diploması: Zorunlu<br>Nüfus Cüzdanı: Zorunlu<br>YKS Sonuç Belgesi: Zorunlu<br>YKS Yerleştirme Sonuç Belgesi: Zorunlu<br>Fotoğraf: Zorunlu<br>Askerlik Belgesi: Erkekler için zorunlu                                                                                                    | ↓ Gorüntüle ↑ Yükle     ↓ Görüntüle ↑ Yükle     ↓ Görüntüle ↑ Yükle     ↓ Görüntüle ↑ Yükle     ↓ Görüntüle ↑ Yükle     ↓ Görüntüle ↑ Yükle     ↓ Görüntüle ↑ Yükle | Bir Dönemlik Borç Tutarı<br>Kredi Kartı<br>Banka Havalesi<br>%100 Burslu<br>C Odeme Tipini Kaydet<br>Kredi Kartı ile odeme yapımak içi<br>sisteme yansımaktadır. Borç tutarı<br>C Odeme Sayfasına Git | :<br>in <b>Ödeme Sayfasına Git</b> butonuna basınız. Ödemeler en az <b>30 dakika</b> sonra<br>ınız değişmezse Finans Departmanına başvurunuz. |
| Dekont (Banka Havalesi): Banka Havalesi seçili ise zorunlu                                                                                                    | (↑ Yükle                                                                                                    | 🛆 Tüm yıl ödeme işlemleri için ya                                                                                                    | azan tutarın iki katını ödeyebilirsiniz.                                                                                                    |

2) Ödeme işleminizi yaptıktan sonra kayıt durumunuz "Finans Onayı Bekleniyor" olarak görünecektir.

| ANTALYA BİLİM<br>ÜNİVERSİTESİ                                                                                                    | 🌏 Giriş                                                                                               | ş başanlı.                                                                                                    |  |
|----------------------------------------------------------------------------------------------------|----------------------------------------------------------------------------------------------------|----------------------------------------------------------------------------------------------------|--|
| Hoşgeldiniz!<br>Antalya Bilim Üniversitesi Hukuk Bölümü - Lisans Programını kazar                                                                                                    | ndınız.                                                                                               | 🗟 Kayıt Durumu<br>Finans Onayı Bekleniyor                                                                                                    |  |
| <ul> <li>Online olarak kaydırızı yapabilmek için:</li> <li>"Belge Yükleme" alanından ilgili belgeleri yüklemelisiniz.</li> <li>"Ödeme" alanından size uygun ödeme tipini seçtikten sonra<br/>onaya gönderemezsiniz.</li> <li>Bütün işlemler tamamlandıktan sonra "Onaya Gönder" buton</li> <li>Online kaydınız ile ilgili güncel durumunuzu "Kayıt Durumu"</li> </ul>                                                                     | na basmalisiniz. Aksi halde<br>Ödeme bekleniyor<br>19.08.2024 15:05:10                                |                                                                                                    |  |
| <ul> <li>Online Kayıt Yaptıran Öğrencilerin Sınav Tarihi:<br/>Online kayıt yaptıran %100 İngilizce bölümlerde okuyacak ol.<br/>Perşembe günü Döşemealtı Yerleşkesi'nde girebilir. Düzey Be<br/>sınıfa yerleştirilecektir.</li> <li>Sınav Saatleri:<br/>10:00 – 11:00 – 13:30 – 14:30 – 15:30</li> <li>Sınav Yeri:<br/>Döşemaltı Yerleşkesi A Blok AG-08</li> <li>Antalya Bilim Üniversitesi Online Kayıt Destek Hattı : +90 24</li> </ul> | an lisans öğrencilerimiz İngilizce Düzey E<br>lirleme Sınavına girmeyen öğrenciler A1<br>42 245 00 00 | Belirleme Sınavına 05 Eylül 2024<br>(başlangıç) seviyesinde bir                                                                                                    |  |
| Lise Diplomas: Zorundu                                                                                                    | ↓ Görüntüle                                                                                           | Bir Dönemlik Borç Tutarı:                                                                                                    |  |
| Nüfus Cüzdanı: Zorunlu                                                                                                    | ↓ Görüntüle                                                                                           | Kredi Kartu     Banka Havalesi                                                                                                    |  |
| YKS Sonuç Belgesi: Zorunlu                                                                                                    | ↓ Görüntüle                                                                                           | 9 %100 Burslu                                                                                                    |  |
| YKS Yerleştirme Sonuç Belgesi: Zorunlu                                                                                                    | ↓ Görüntüle                                                                                           | e Kredi Karti ile ödeme yapmak için Ödeme Sayfasına Git butonuna basınız. Ödemeler en az 30 dakika sonra sisteme yansımaktadır. Borç tutarınız değişmezse Finans Departmanına başvurunuz. |  |
| Fotoğraf: Zorunlu                                                                                                    | 4 Görüntüle                                                                                           | 🖘 Ödeme Sayfasına Git                                                                                                    |  |
| Askerlik Belgesi: Erkekler için zorunlu                                                                                                    | ↓ Görüntüle                                                                                           | ntüle 🛆 Tüm yıl ödeme işlemleri için yazan tutarın iki katını ödeyebilirsiniz.                                                                                                    |  |
| Dekont (Banka Havalesi): Banka Havalesi seçili ise zorunlu                                                                                                    |                                                                                                    |                                                                                                    |  |

3) Finans onayından sonra kayıt durumunuz "Öğrenci İşleri Onayı Bekleniyor" olarak değişecektir. <u>Durum değişikliklerini takip edebilmek için sayfanızı yenilemeniz</u> <u>gerekmektedir.</u>

| ANTALYA BILIM<br>ONIVERSITESI                                                                                                    |                                        |                                  | <u>8</u>                                             |  |  |
|----------------------------------------------------------------------------------------------------|----------------------------------------|----------------------------------|------------------------------------------------------|--|--|
| Hoşgeldiniz!<br>Antalya Bilim Üniversitesi Fizyoterapi ve Rehabilitasyon Bölümü - Fizyoterapi ve                                                                                                    | Rehabilitasyon Lisans F                | Programını kazandınız.           | للله Kayıt Durumu<br>Öğrenci İşleri Onayı Bekleniyor |  |  |
| <ul> <li>Online olarak kaydınızı yapabilmek için:</li> <li>"Belge Yükleme" alanından ilgili belgeleri yüklemelisiniz.</li> <li>"Ödeme" alanından size uygun ödeme tipini seçtikten sonra mutlaka "Ödeme Tipini Kaydet" butonuna basmalısınız. Aksi halde onaya gönderemezsiniz.</li> <li>Bütün işlemler tamamlandıktan sonra "Onaya Gönder" butonuna tıklayınız.</li> <li>Online kaydınız ile ilgili güncel durumunuzu "Kayıt Durumu" alanından takip edebilirsiniz.</li> </ul>                                                                                                    |                                        |                                  | Son Mesaj<br>Constantini Son Mesajini zyok           |  |  |
| <ul> <li>Online Kayıt Yaptıran Öğrencilerin Sınav Tarihi:         <ul> <li>Online kayıt yaptıran %100 İngilizce bölümlerde okuyacak olan lisans öğrencilerimiz İngilizce Düzey Belirleme Sınavına 05 Eylül 2024</li> <li>Perşembe günü Döşemealtı Yerleşkesi'nde girebilir. Düzey Belirleme Sınavına girmeyen öğrenciler A1 (başlangıç) seviyesinde bir sınifa yerleştirilecektir.</li> </ul> </li> <li>Sınav Saatleri:         <ul> <li>10:00 - 11:00 - 13:30 - 14:30 - 15:30</li> <li>Sınav Yeri:                 Döşemaltı Yerleşkesi A Blok AG-08</li> </ul> </li> <li>Antalya Bilim Üniversitesi Online Kayıt Destek Hattı : +90 242 245 00 00</li> </ul> |                                        |                                  |                                                      |  |  |
| Lise Diplomas: Zorunku                                                                                                    | ↓ Görüntüle                            | Bir Dönemlik Borç Tutarı:        |                                                      |  |  |
| Nüfus Cüzdanı; Zorunlu                                                                                                    | ↓ Görüntüle                            | kredi Kartı<br>le Banka Havalesi |                                                      |  |  |
| YKS Sonuç Belgesi: Zorunla                                                                                                    | /KS Sonuç Belgesi: Zoruntu ↓ Gorüntüle |                                  |                                                      |  |  |
| YKS Yerleştirme Sonuç Belgesi: Zorunlu                                                                                                    | ↓ Görüntüle                            | rüntüle                          |                                                      |  |  |
| Fotoğraf: Zorunlu                                                                                                    | ↓ Görüntüle                            |                                  |                                                      |  |  |
| Askerlik Belgesi: Erkekler için zorunlu                                                                                                    |                                        |                                  |                                                      |  |  |
| Dekont (Banka Havalesi): Banka Havalesi seçili ise zorunlu                                                                                                    |                                        |                                  |                                                      |  |  |

4) Öğrenci işleri de onayladıktan sonra artık kaydınız tamamlanmış bulunmaktadır.

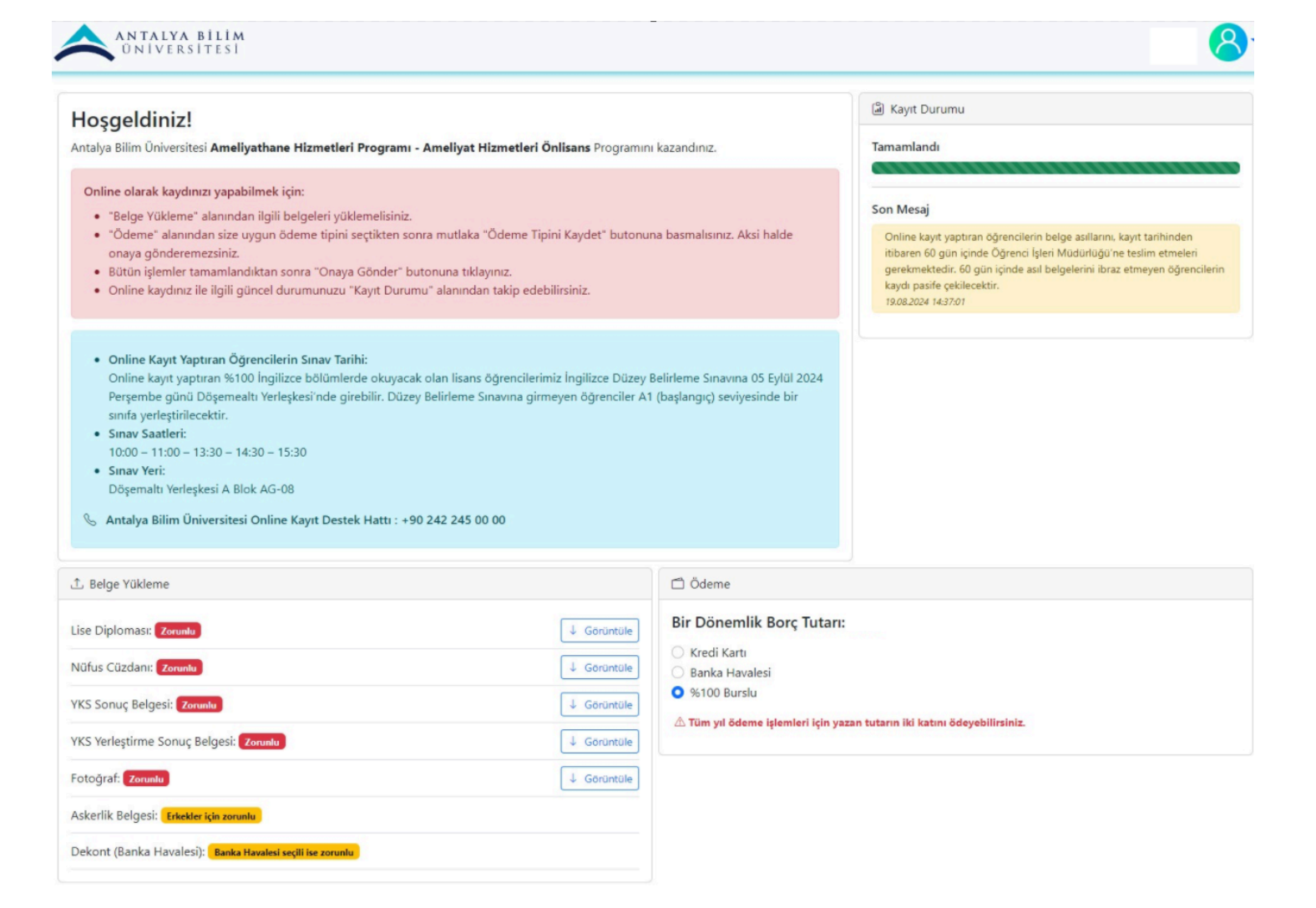